## How to Cancel your Class or Booking Registration

Sign into athletics.smu.ca in the top right corner and once you are signed in click on your login and select "Profile"

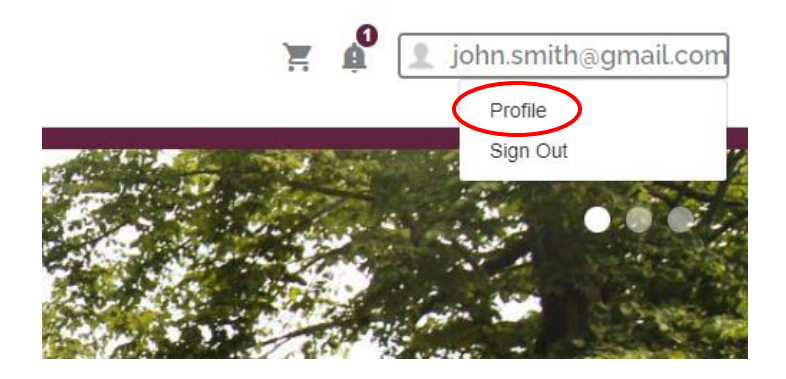

Select "Program Registrations" on the left-hand side.

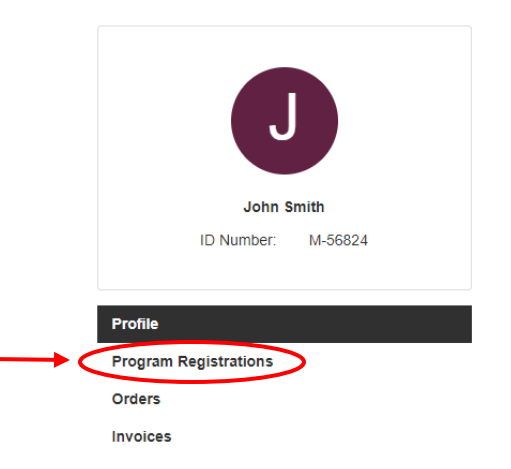

Select the three vertical dots on the left-hand side of the program that you would like to cancel then select "Cancel Registration". This class or registration will disappear from your Program Registrations.

| My Program Registrations                              |                                        |           |                              |                              |
|-------------------------------------------------------|----------------------------------------|-----------|------------------------------|------------------------------|
| Program                                               | Offering                               | Semesters | Registered On                | Details                      |
| Classical Reformer<br>Pilates - Beginner w.<br>Ghalia | Tue, Sep 19 2023<br>6:30 PM to 7:30 PM | n/a       | Thu, Sep 14 2023<br>11:05 AM | Print<br>Cancel Registration |